## **User Account Settings**

## How do I view (or) edit my System administrator's contact details on MTDVAT?

Click on hamburger menu located on the right-hand side of the top-right-hand bar of your MTDVAT app. In the menu bar, you will see the option "Client Manager (view/edit)".

Here, you can edit the required information and save it in the same page.

## RoadMap on how to edit contact details of System Administrator:

<u>RoadMap</u>: Hamburger menu  $\rightarrow$  Client/Trader Manager  $\rightarrow$  Select the trader to whom you wish to edit the contact details and click on View/Edit  $\rightarrow$  Company/Agent Setup  $\rightarrow$   $\rightarrow$ Manage Assistant Administrator  $\rightarrow$  Click on blue button  $\rightarrow$  view / edit details  $\rightarrow$ Click Save data & back.

Pls view the video demo below how to add & view edit assistant user details.

Unique solution ID: #1168 Author: n/a Last update: 2024-01-05 11:04